## 無線 LAN の利用方法について(Mac OS 10.7.5 編)

- 1. Wi-Fiの設定
- 1) 左上のアップルメニュー または Dock から「システム環境設定」を開きます

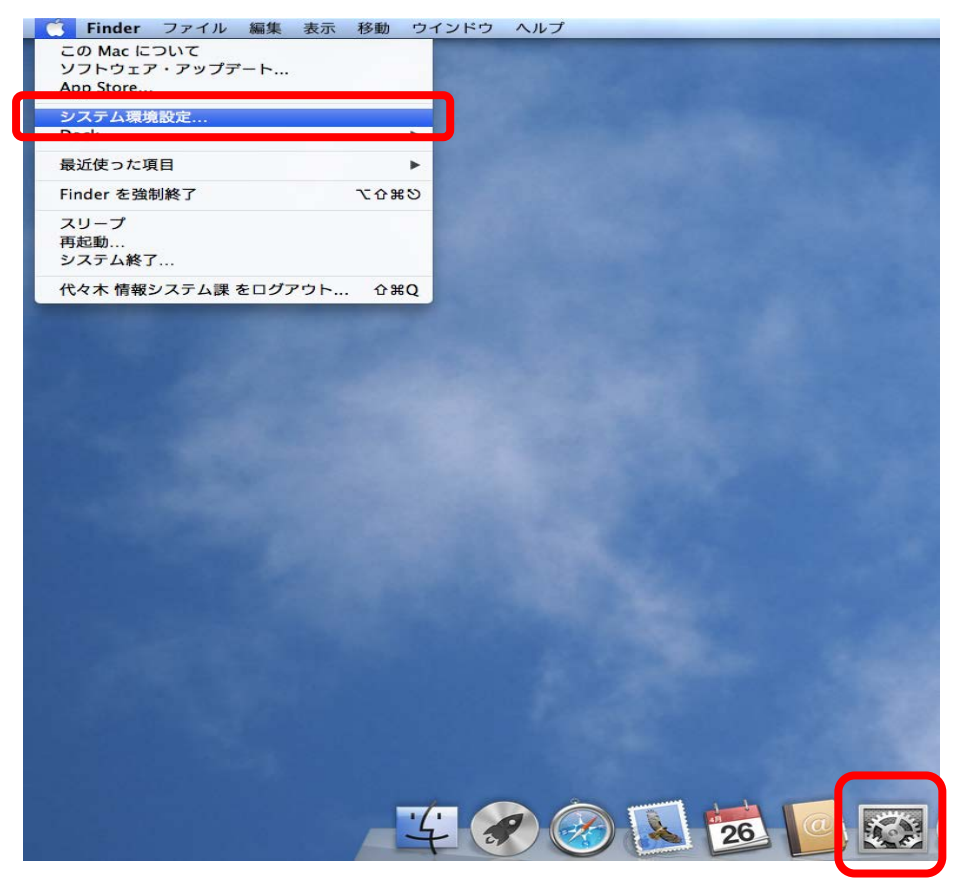

2) システム環境設定のインターネットとワイヤレスからネットワークを選択します

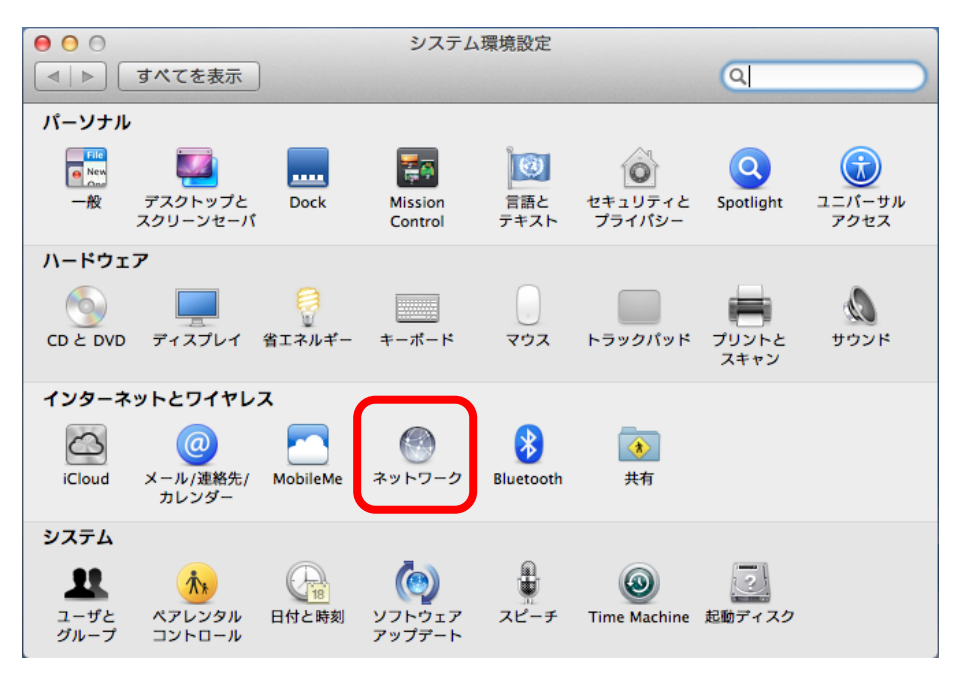

| <ul> <li>● ● ●</li> <li>● ●</li> <li>● ■</li> <li>● すべてを表示</li> </ul> | ネット          | フーク                                                                 | ٩                                                              |
|-----------------------------------------------------------------------|--------------|---------------------------------------------------------------------|----------------------------------------------------------------|
| ネットワーク現                                                               | 環境: 自動       |                                                                     | \$                                                             |
| ● Ethernet<br>未接続 《∞》                                                 | 状況:          | 切                                                                   | Wi-Fi を入にする                                                    |
| ● <del>ま設装</del><br>● 切 ②<br>● 切 ③<br>● Bluetooth PAN 登               | ネットワーク名:     | Wi-Fi:切<br>✓ 新しいネットワーク<br>原知のネットワークに自<br>ワークに接続できない場<br>る前に確認メッセージが | フに接続することを確認<br>動的に接続されます。成知のネット<br>合は、新しいネットワークに接続す<br>表示されます。 |
|                                                                       | 802.1X :     | デフォルト                                                               | 接続解除                                                           |
| + - * *                                                               | ヹメニューパーに     | Wi–Fi の状況を表示                                                        | 詳細 ?                                                           |
| 📔 変更できないようにするには                                                       | はカギをクリックします。 | アシスタント                                                              | 元に戻す 適用                                                        |

3) 左側の種類から「Wi-Fi」を選択し、「Wi-Fiを入にする」をクリックします

4) ネットワーク名から「ほかのネットワークに接続」を選択します

| $\Theta \Theta \Theta$                         | ネットワーク                                             |                                 |
|------------------------------------------------|----------------------------------------------------|---------------------------------|
| ▲ ▶ すべてを表示                                     |                                                    | Q                               |
| ネットワーク                                         | 環境: 〔自動                                            | \$                              |
| ● Ethernet 《···》<br>未接続                        | 状況:入                                               | Wi-Fi を切にする                     |
| ● FireWire<br>未接続                              | ていません。                                             |                                 |
| ● <sup>Wi-Fi</sup> ⑦                           | ネットワーク名: √ ネットワーク未選                                | R                               |
| ● Bluetooth PAN 後<br>未接続                       | ほかのネットワージ<br>ペット フージを作品<br>ワークに接続できない<br>る必要があります。 | クに接続<br>x、<br>場合は、手動でネットワークを選択す |
| + - * *                                        | ☑ メニューバーに Wi-Fi の状況を表示                             | 詳細 ?                            |
| <b>変更できないようにするにはカギをクリックします。</b> アシスタント 元に戻す 適用 |                                                    |                                 |

| 000                                                                     | ネットワーク                                                                                                    |                                                                                                    |
|-------------------------------------------------------------------------|----------------------------------------------------------------------------------------------------|----------------------------------------------------------------------------------------------------|
| ▶   すべてを                                                                | 表示                                                                                                    | Q                                                                                                    |
| ● Ethernet<br>未接続<br>● FireWire<br>未接続<br>● Wi-Fi<br>● Bluetooth<br>未接続 | Wi-Fi ネットワークを検出して接続します。         接続したいネットワークの名前とセキュリティの種類を入ます。         ネットワーク名:         セキュリティ:         WPA2 エンタープライズ         モード:         自動         ユーザ名:         バスワード:         ハスワートを表示         このネットワークを記憶 | カしま<br>・切にする<br><sup>↑</sup> には接続され<br>・<br>・<br>・<br>・<br>・<br>・<br>・<br>・<br>・<br>・<br>・<br>・<br>・ |
| + - * -                                                                 | ✓メニューパーに Wi-Fi の状況を表示                                                                                                    | 詳細 ?                                                                                                 |
| 📔 変更できない。                                                               | ようにするにはカギをクリックします。 アシスタント                                                                                                    | 元に戻す適用                                                                                               |

5) ネットワーク名から「ほかのネットワークに接続」を選択し詳細画面を開きます

- ・ネットワーク名:「tokai」と入力します
- ・セキュリティ:「WPA2 エンタープライズ」を選択します
- ・モード:「自動」を選択します
- ・ユーザ名にはコンピュータ室を利用する際のユーザ名を入力します
- ・パスワードにはコンピュータ室を利用する際のパスワードを入力します
- ・入力が終了したら「接続」をクリックします

## 6) 接続完了

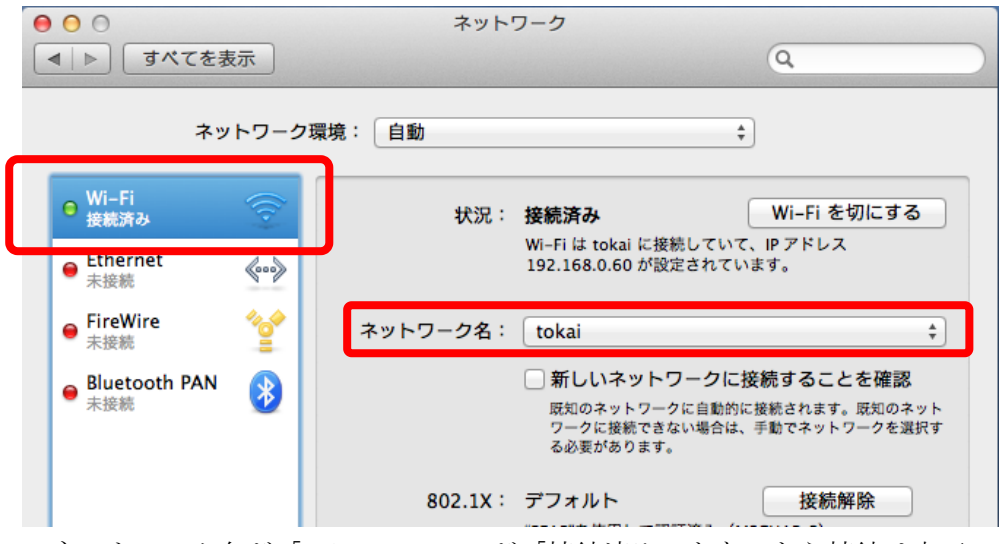

・ネットワーク名が「tokai」、Wi-Fi が「接続済み」となったら接続は完了です

2. プロキシサーバの設定

ネットワークの画面から詳細をクリックして、詳細画面を開きます

| ● FireWire<br>未接続      | **    | ネットワーク名:     | tokai                                                     | *                                                |
|------------------------|-------|--------------|-----------------------------------------------------------|--------------------------------------------------|
| ⊖ Bluetooth PAN<br>未接続 | 8     |              | 新しいネットワークに<br>成知のネットワークに自動的<br>ワークに接続できない場合に<br>る必要があります。 | こ接続することを確認<br>的に接続されます。既知のネット<br>は、手動でネットワークを選択す |
|                        |       | 802.1X :     | <b>デフォルト</b><br>"PEAP"を使用して認証済み<br>接続時間:00:00:05          | 接続解除<br>(MSCHAPv2)                               |
| + - & *                |       | ヹメニューバーに     | Wi–Fi の状況を表示                                              | 詳細?                                              |
| 📔 変更できないよう             | うにするに | はカギをクリックします。 | アシスタント                                                    | 元に戻す 適用                                          |

| 000                                                                                                    | ネットワーク                                                                         |  |  |  |
|----------------------------------------------------------------------------------------------------|--------------------------------------------------------------------------------|--|--|--|
|                                                                                                    | Q                                                                              |  |  |  |
| Wi-Fi Wi-Fi DNS WI                                                                                                    | NS 802.1X プロキシ ハードウェア                                                          |  |  |  |
| 構成するプロトコルを選択:                                                                                                    | プロキシ構成ファイル                                                                     |  |  |  |
| <ul> <li></li></ul>                                                                                                    | URL: ttp://www.ycc.u-tokai.ac.jp/proxy.pac                                     |  |  |  |
| <ul> <li>♥ 自動ノロキシ(HTTP)</li> <li>○ 保護された Web プロキシ (HTTPS)</li> <li>○ FTP プロキシ</li> <li>○ SOCKS プロキシ</li> <li>○ ストリーミングプロキシ (RTSP)</li> <li>○ Copher プロキシ</li> <li>○ 簡易ホスト名を除外</li> <li>プロキシ設定を使用しないホストとドメ</li> </ul> | ファイルを選択<br>ネットワーク管理者から自動プロキシ構成 (.pac) ファイル<br>のアドレスが提供されている場合は、上に入力してくださ<br>い。 |  |  |  |
| *.local, 169.254/16<br>✓ 受動 FTP モード (PASV) を使用<br>?<br>キャンセル OK                                                                                                    |                                                                                |  |  |  |

- ・「自動プロキシ構成」にチェックします
- ・プロキシ構成ファイルの URL 欄に「http://www.ycc.u-tokai.ac.jp/proxy.pac」と 入力します
- ・以上で終了です。Safari などを利用してアクセスしてください